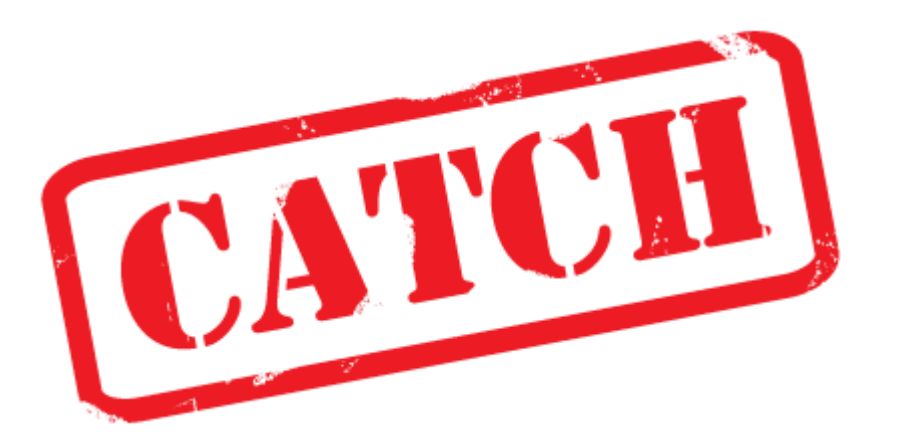

#### - Clustering and Alignment of ChIP profiles

### **User Manual**

Revised June 20, 2011 by Fiona Nielsen

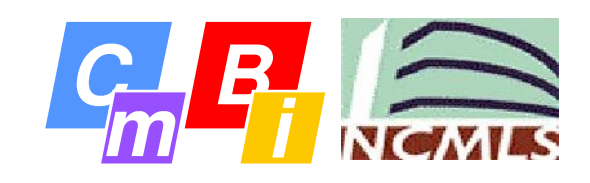

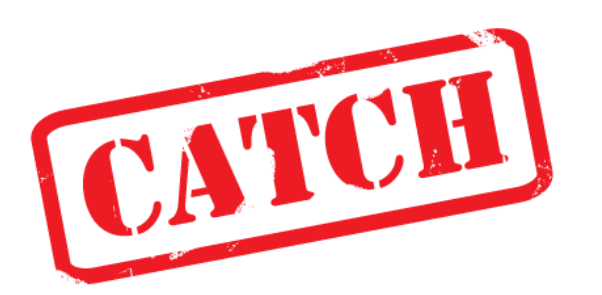

# What is it?

CATCH is a cool new tool for clustering of ChIP profile patterns

# Why would I use it?

To unravel the mysteries of epigenetics, you first have to identify the epigenetic patterns!

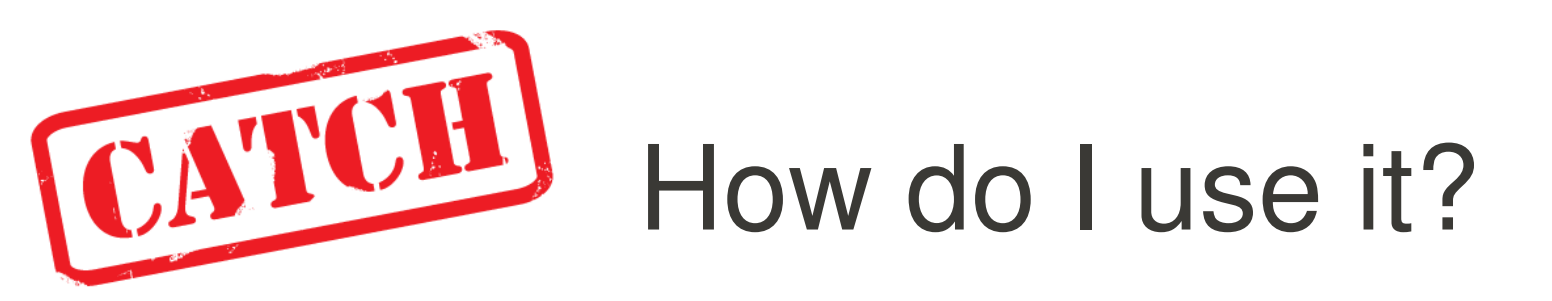

### 1. Collect or generate ChIP profiling data

You probably already did this...

2. Identify your genomic positions of interest Which sites do you want to analyse?

### **3**. **CATCH** your ChIP profiles!

And let CATCH do alignment and clustering for you

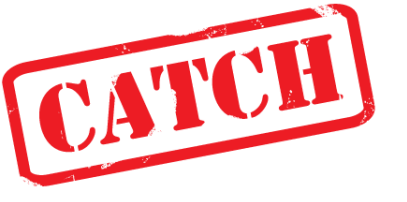

# The CATCH program

- Unsupervised clustering of ChIP profiles
- Input
  - A dataset of profiles, i.e. specific genome regions from your ChIP profiling experiment
    - ChIP signal (wiggle format)
    - Selected positions (bed format)
- Output
  - A clustering+alignment of all profiles from the dataset

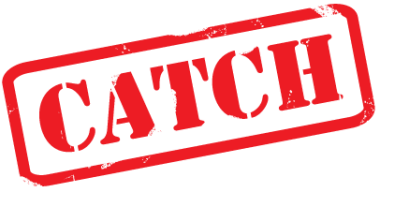

# The CATCH workflow (small datasets)

- 1) Import profiles
- 2) View profiles
- 3) Start CATCH algorithm
- 4) Browse patterns in clustering tree
- 5) Export interesting profiles for further analysis

The import procedure has more steps when working with large datasets (1000+ profile regions) ...  $\rightarrow$ 

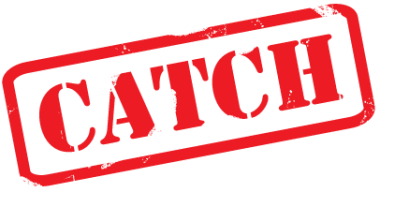

# The CATCH workflow

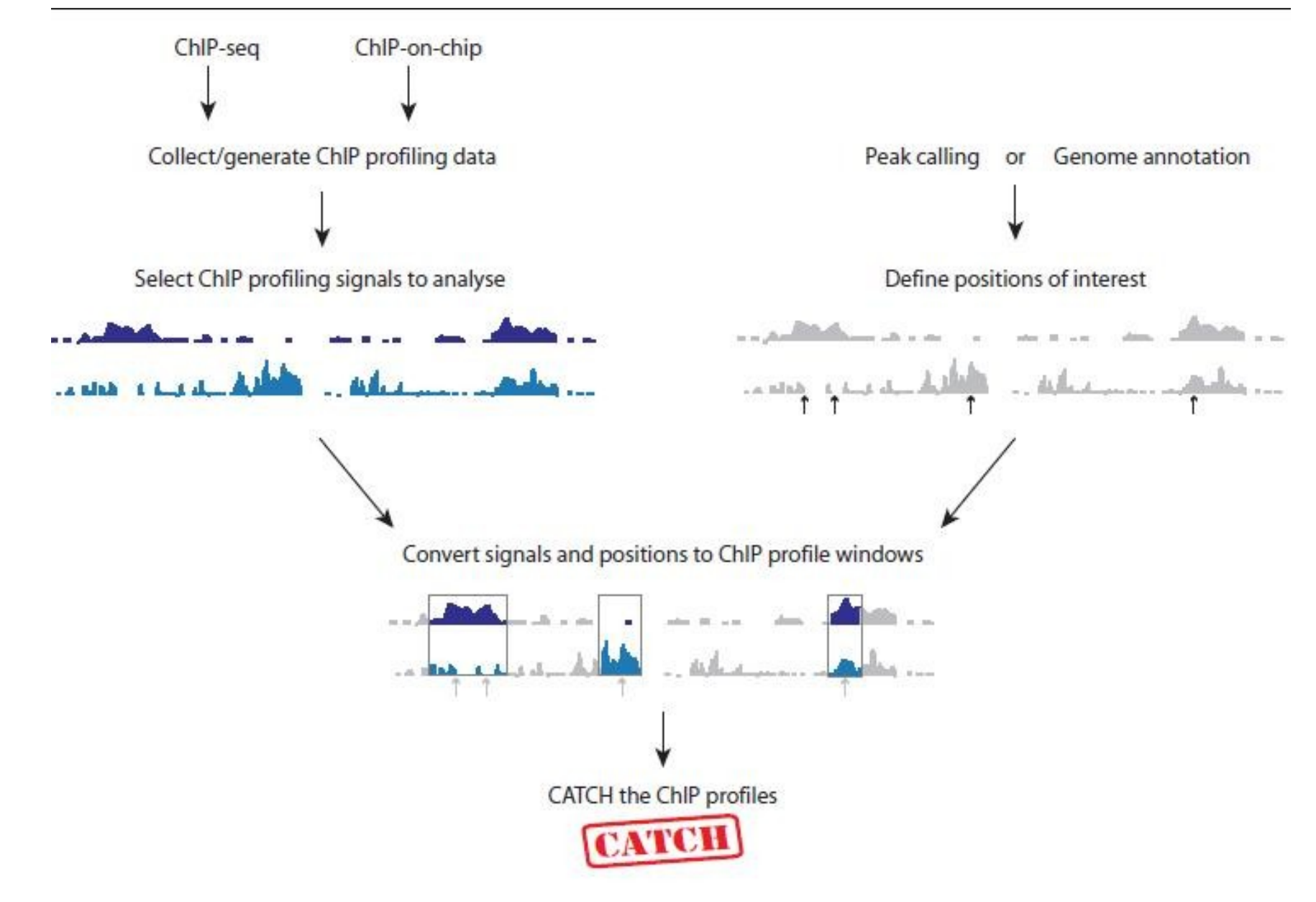

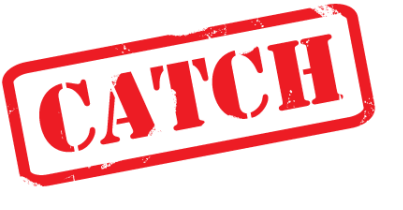

# The CATCH workflow (large datasets)

- 1) Generate profile wiggle files (pwig)
  - Load and view dataset in CATCHprofiles
- 2) Make json input file from pwig files
- 3) Start CATCH algorithm from commandline
  - Generating json output file
- 4) Load json result in CATCHprofiles

# Profile regions

- You decide which areas are interesting to you:
  - Regions of annotation (TSS, CPG islands etc)
  - Peak regions
  - Other

1. make a bed file of your regions of interest

# e.g. TSS profiles in ChIP-on-chip

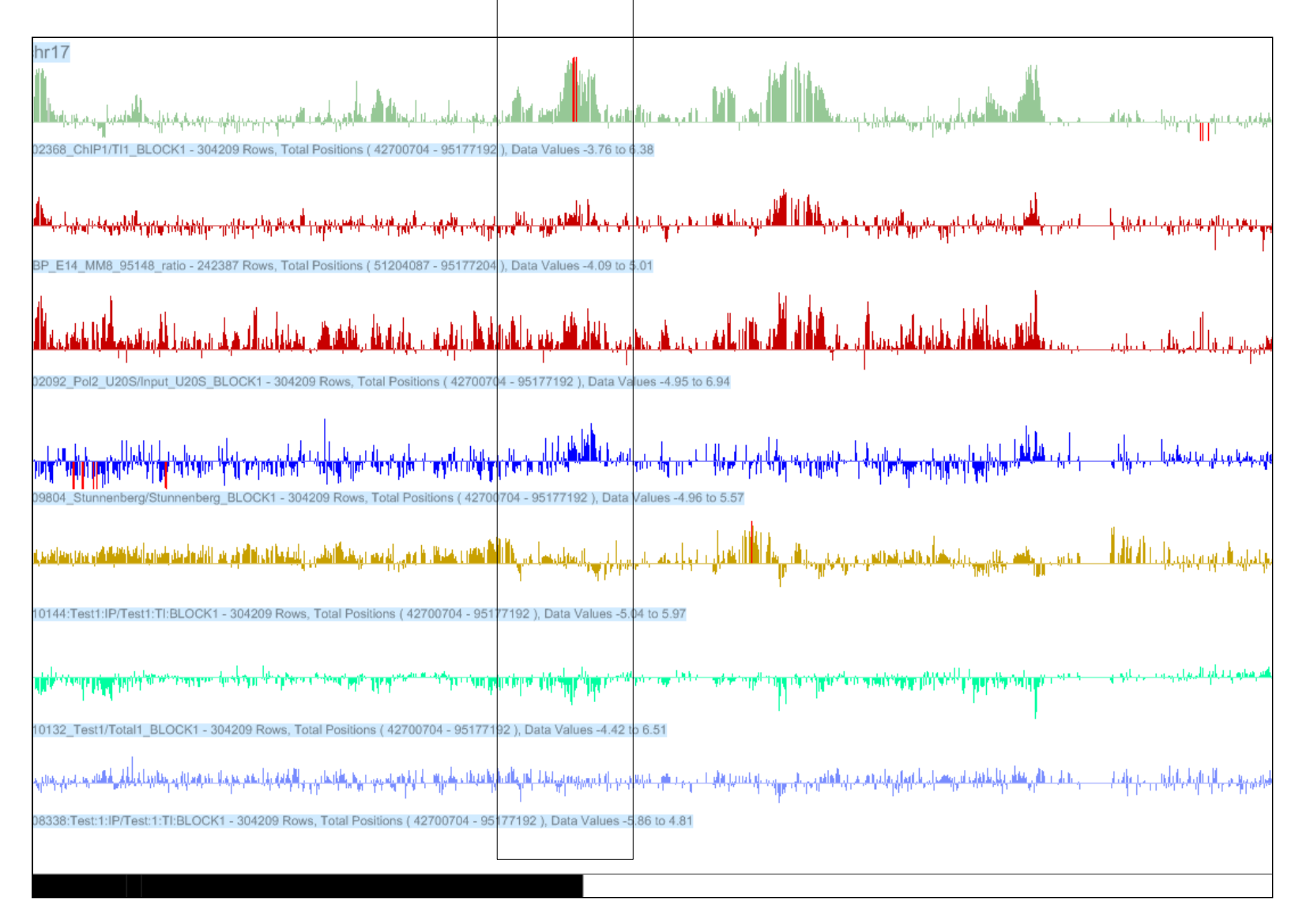

#### Import to CATCH

# 2. import your wiggle files and bed file using File $\rightarrow$ 'Import Profiles'

| File View                                                                                                    |                                                                                                    |                                                                                  |
|----------------------------------------------------------------------------------------------------|----------------------------------------------------------------------------------------------------|----------------------------------------------------------------------------------|
| Signal Files (.wig)                                                                                                    | Position Files (.bed)                                                                                                    | Convert and add in CATCH                                                         |
| and a second and a second and a second and a second and a second and a second and a second as a second as | and the second second s | Width of profile window (BP)                                                     |
| /home/fiona/Desktop/CATCHlivedemo/Heintzm<br>/home/fiona/Desktop/CATCHlivedemo/Heintzm<br>/home/fiona/Desktop/CATCHlivedemo/Heintzm<br>/home/fiona/Desktop/CATCHlivedemo/Heintzm<br>/home/fiona/Desktop/CATCHlivedemo/Heintzm<br>/home/fiona/Desktop/CATCHlivedemo/Heintzm                                                                                                    | /home/fiona/Desktop/CATCHlivedemo/RefSeq                                                                                                    | <ul> <li>Profile window specified in</li> <li>Use merge position (BP)</li> </ul> |
| /home/fiona/Desktop/CATCHivedemo/Heintzm<br>/home/fiona/Desktop/CATCHlivedemo/Heintzm<br>/home/fiona/Desktop/CATCHlivedemo/Heintzm                                                                                                    |                                                                                                    | 1000<br>Ref point interval<br>38                                                 |
|                                                                                                    |                                                                                                    | Cancel                                                                           |
|                                                                                                    |                                                                                                    |                                                                                  |
| < III 3                                                                                                    |                                                                                                    |                                                                                  |
| Add Signal Files                                                                                                    | Add Position Files                                                                                                    |                                                                                  |
| Remove selected Signal Files                                                                                                    | Remove selected Position Files                                                                                                    |                                                                                  |

#### **View profiles**

#### 3. Examine your data

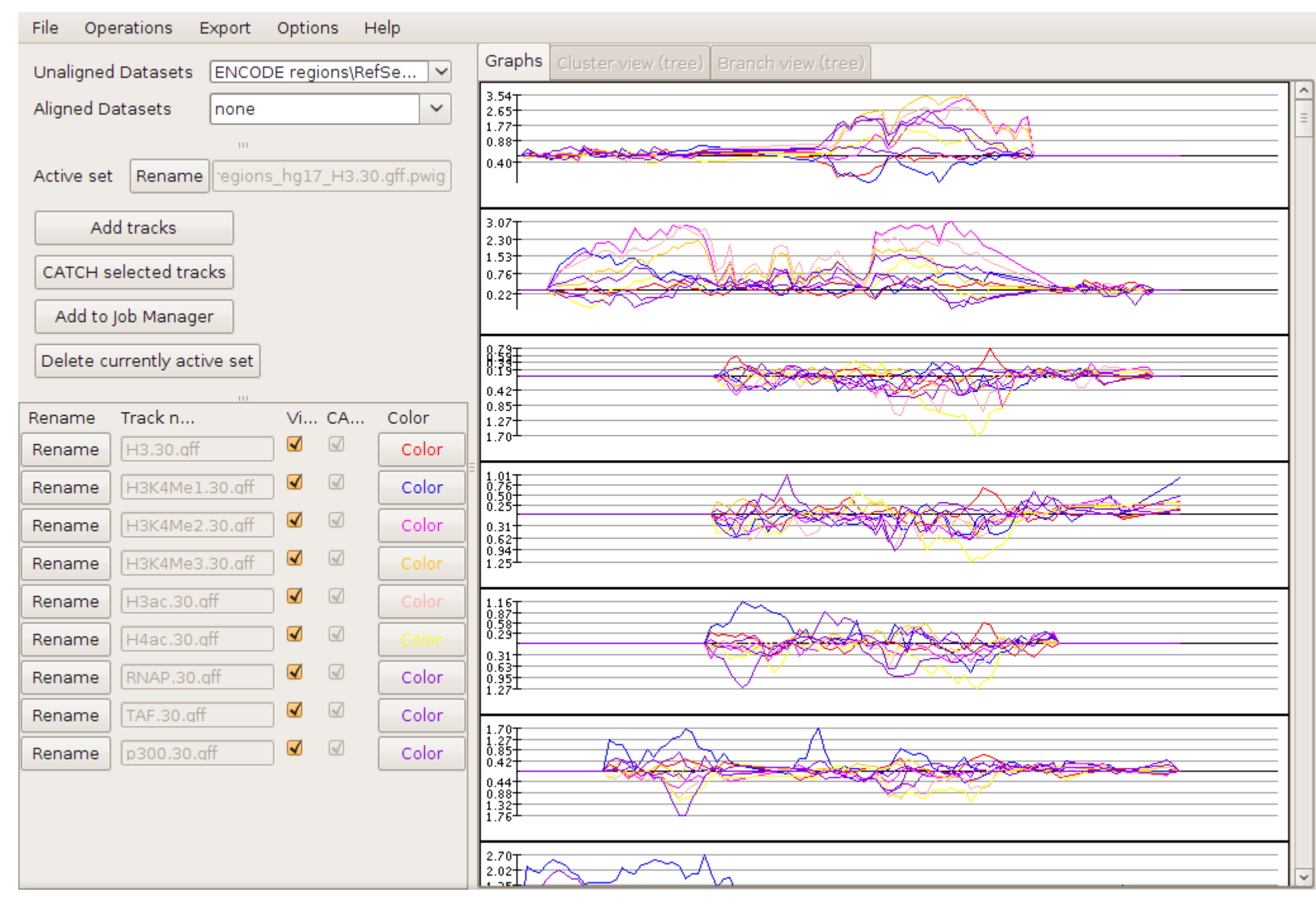

#### Start CATCH

#### 4. Click 'CATCH selected tracks' and wait..

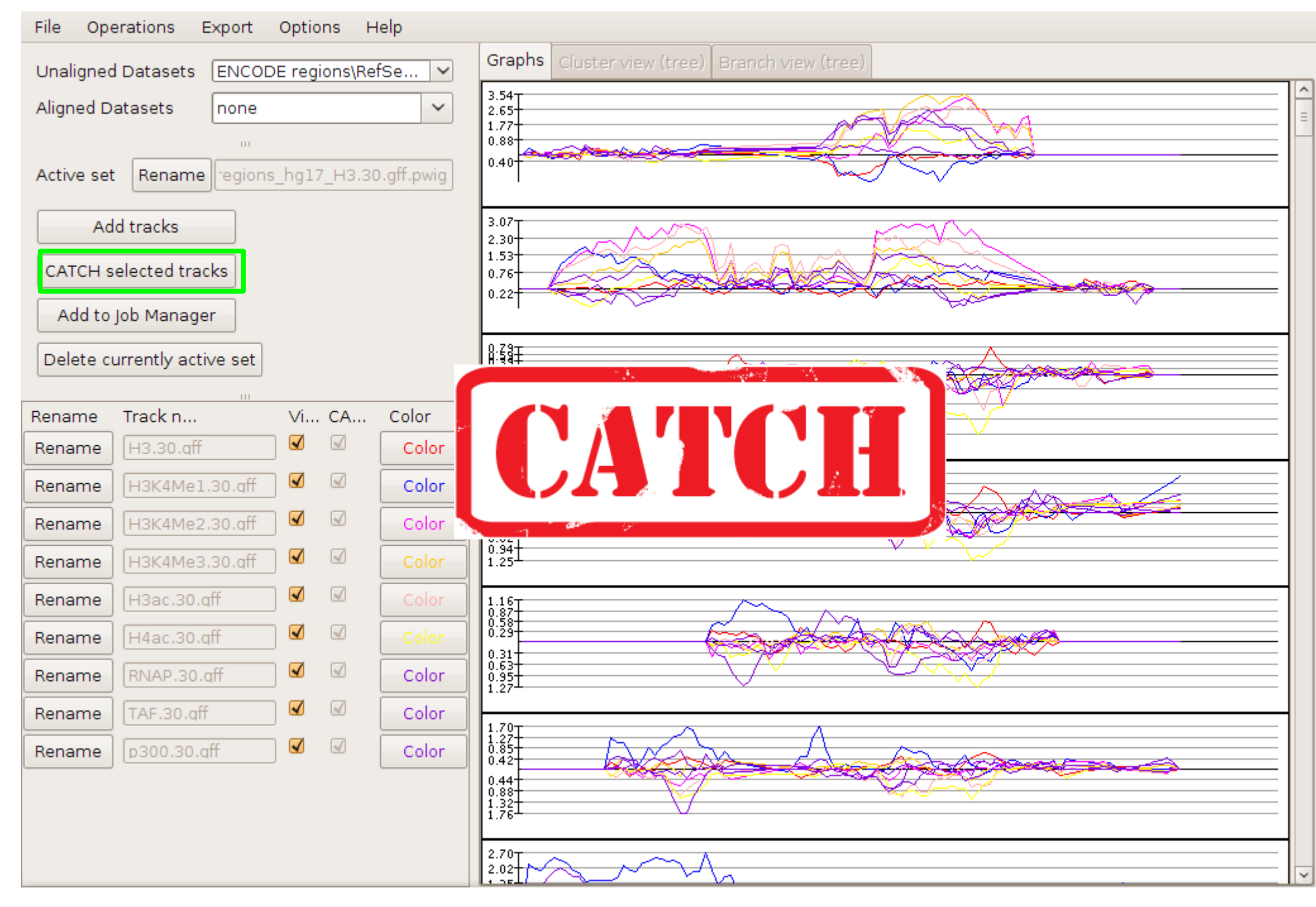

#### Examine profile clusters 4. Browse results interactively

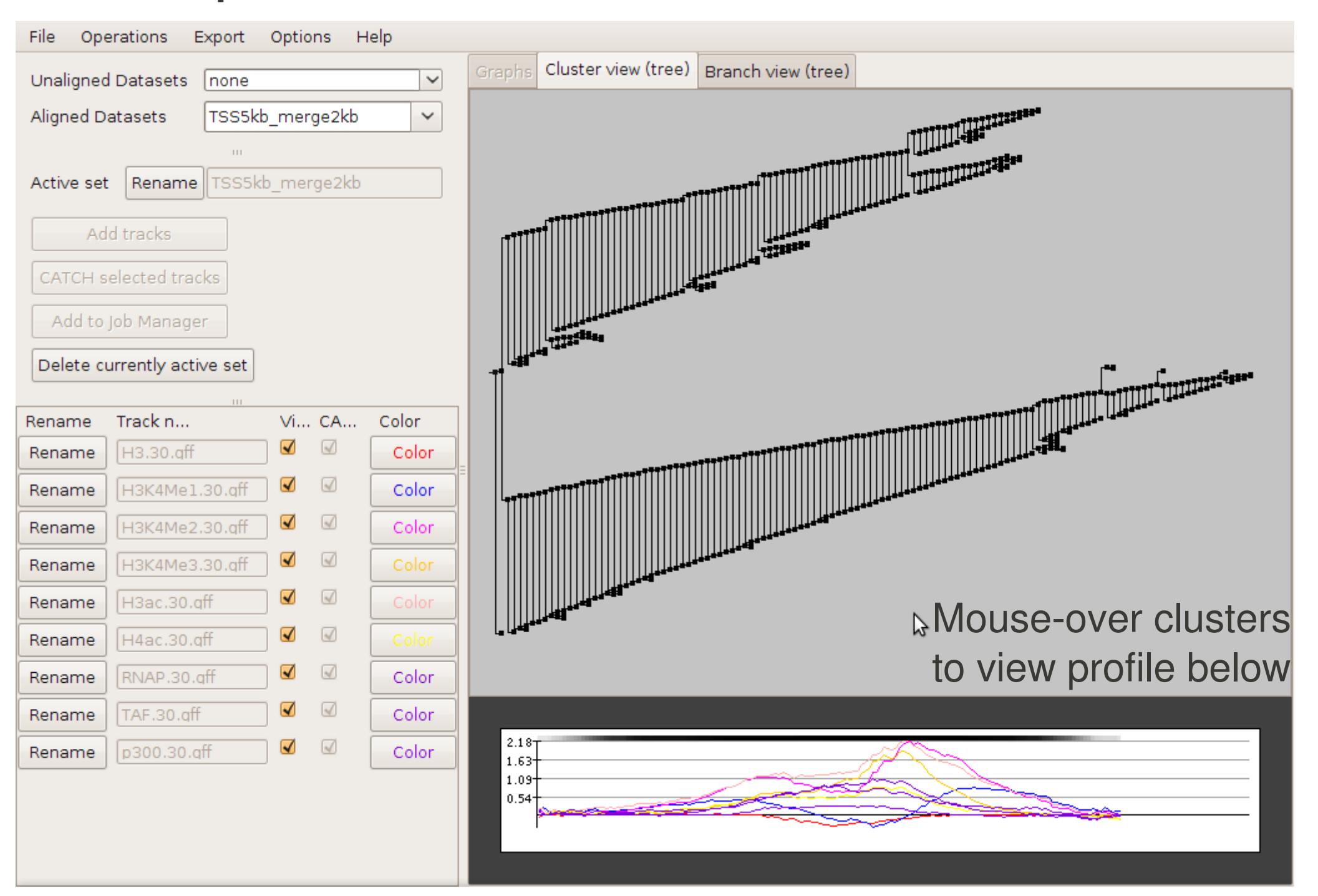

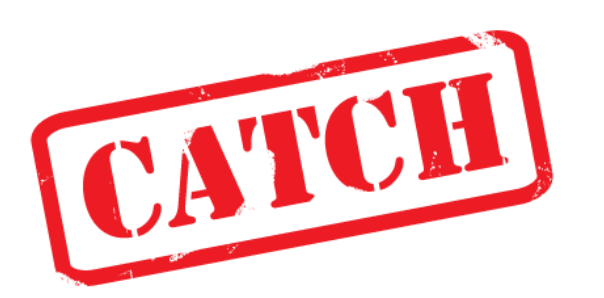

### interactive browsing

- Browse clustering tree:
  - Zoom: + and -
  - Collapse subtree: ctrl + leftclick
  - Highlight: leftclick

- Right-click to:
  - Open subtree
  - Export results

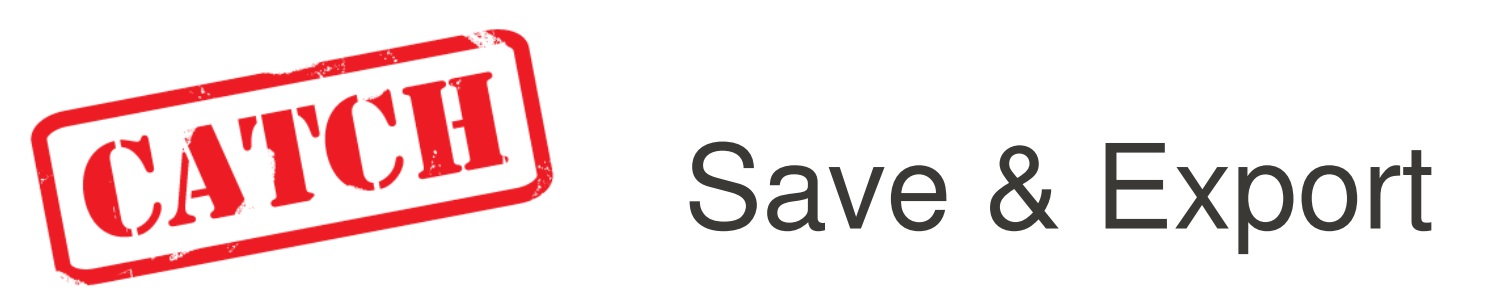

• CATCH clustering result (.catch)

- To browse later or share results

- Use the export menu or right click to export:
  - Profile patterns (.csv)
  - Positions (.bed)
  - Cluster tree (.newick)

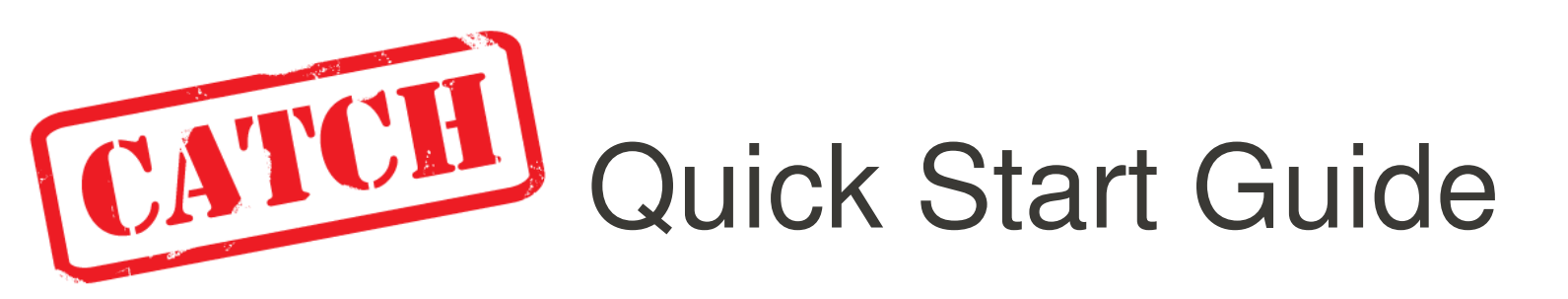

- 1. Ensure JAVA 1.6 is installed (follow link from http://catch.cmbi.ru.nl)
- 2. Prepare your data
  - ChIP profiling tracks in wiggle format
  - Your chosen peaks/positions in .bed format
- 3. Start CATCH
- 4. Import files or load dataset
- 5. CATCH your ChIP profiles!

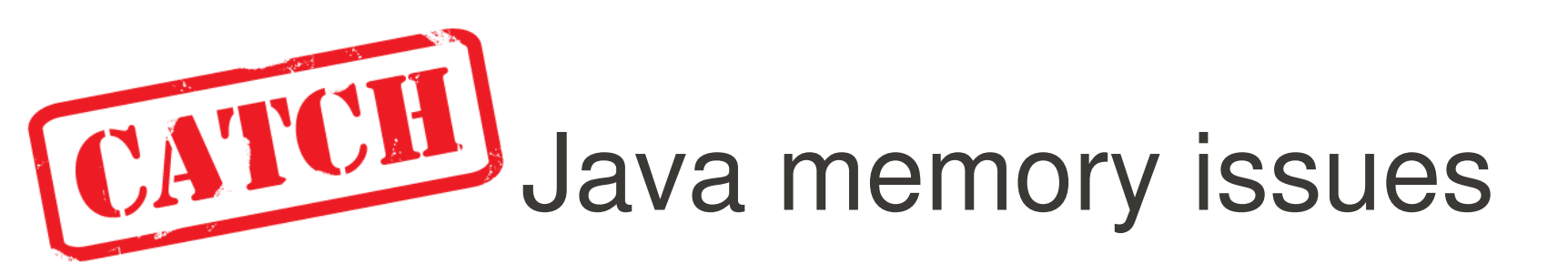

Run CATCH from the commandline:

- Java -Xmx1000m -Xss2000k -jar CATCH3v513.jar

- If you get errors of insufficient Java memory:
  - Heapsize: increase -Xmx value
  - Stacksize: increase -Xss value
- If 'Import files' fails on big files:
  - Use script to generate datasets (.pwig)
  - Use script to generate CATCH input file (.json)

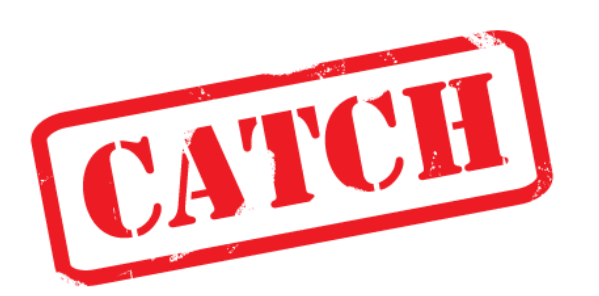

# Big datasets?

- > Use scripts to generate input files in JSON format
- Execute CATCH from the commandline
  - ./execute.sh catch jobin.json jobout.json
  - Where second argument is the name of the executable win: catch

**linux:** catch-linux-static-x86

mac: catch-macOSX

Load json result in CATCHprofiles

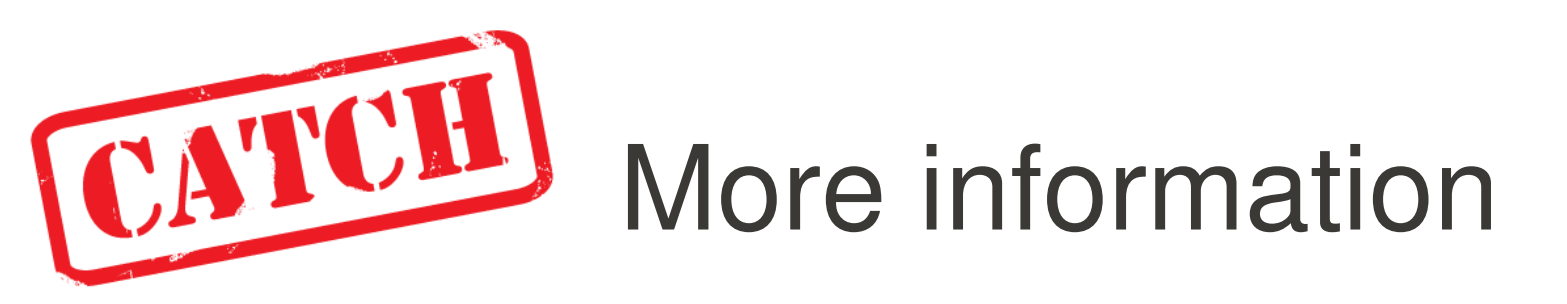

- Go to the CATCH homepage: http://catch.cmbi.ru.nl
  - User manual, examples and links
- Updates?
  - Subscribe to: CATCH-updates@bioinformatics.org
- Questions?
  - Send them to: CATCH-users@bioinformatics.org

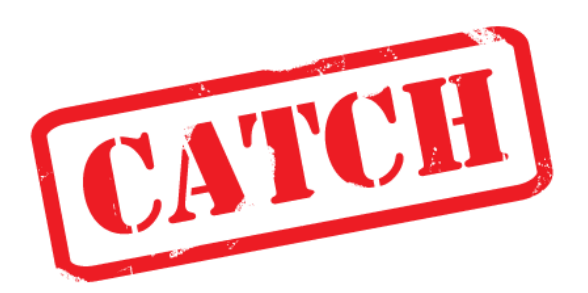

### Load files

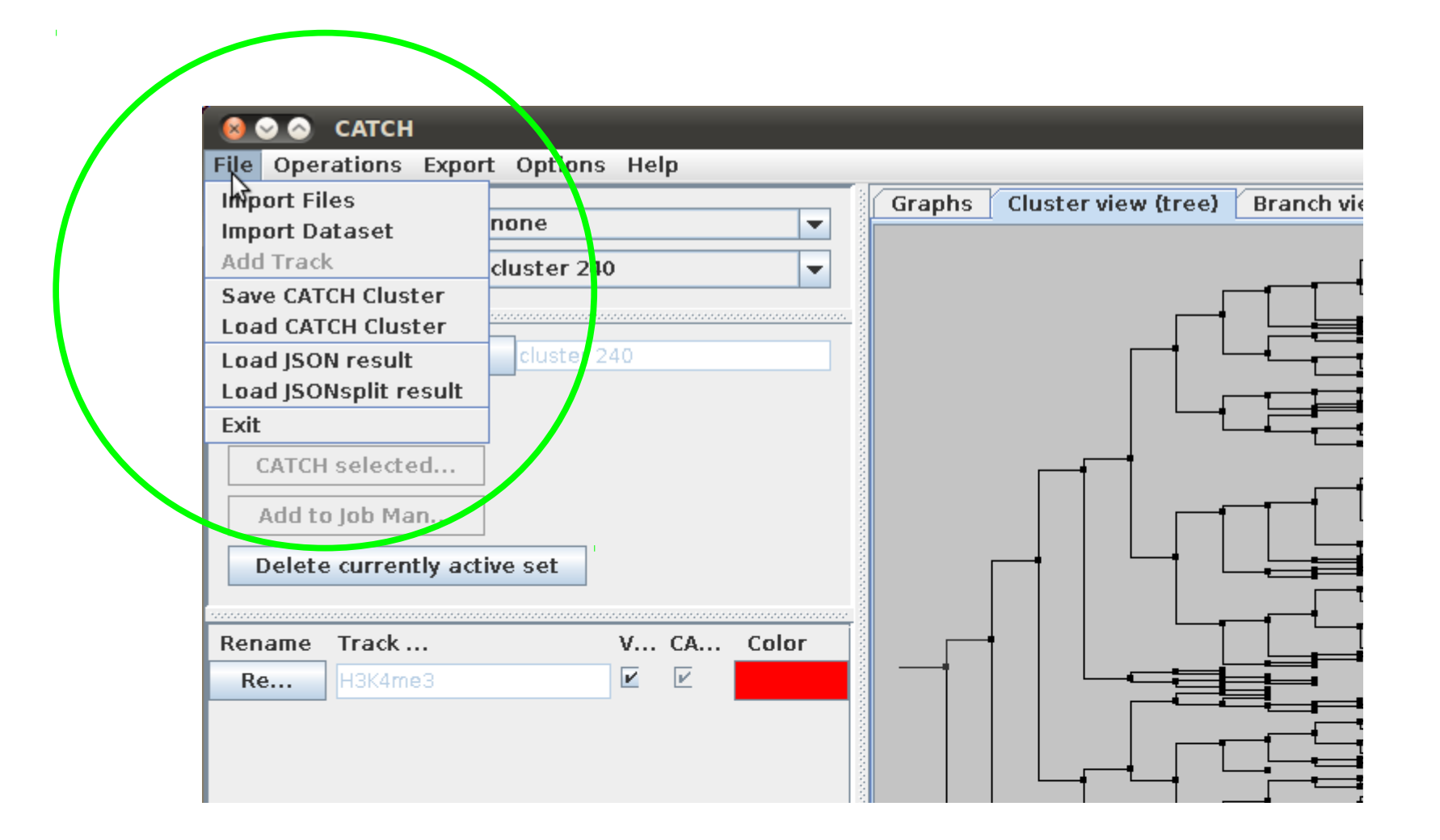

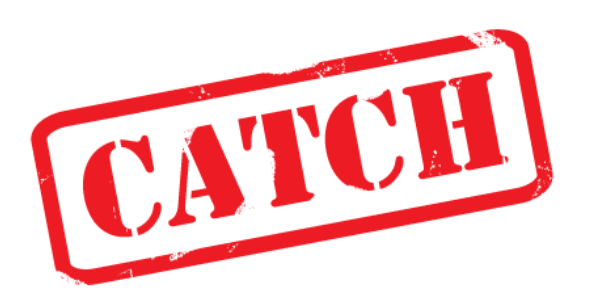

### File formats

- Import files: wiggle and bed
- Import dataset: pwig
- CATCH cluster: catch
- JSON result: json

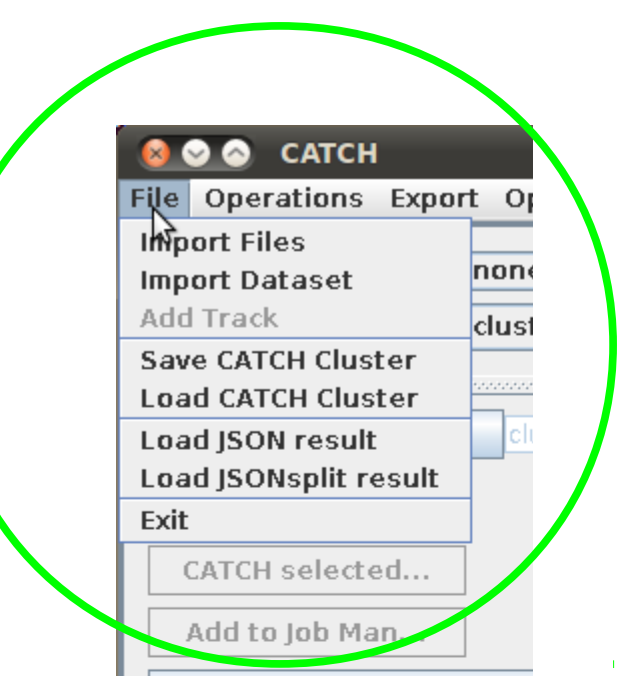

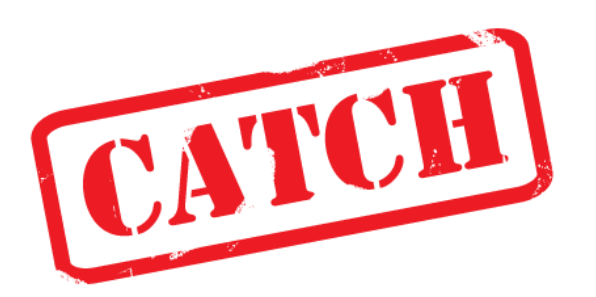

### Change settings

- Check and save your default settings before starting the CATCH clustering
- Settings are written to the json-formatted input file before executing the CATCH core algorithm

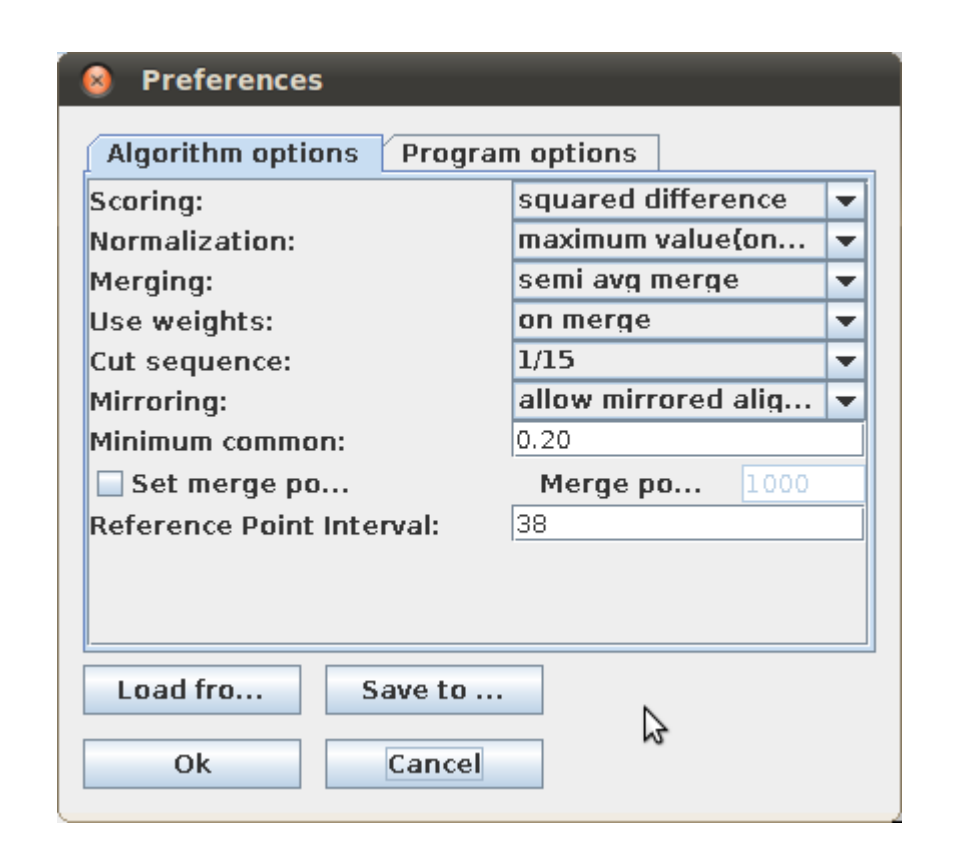

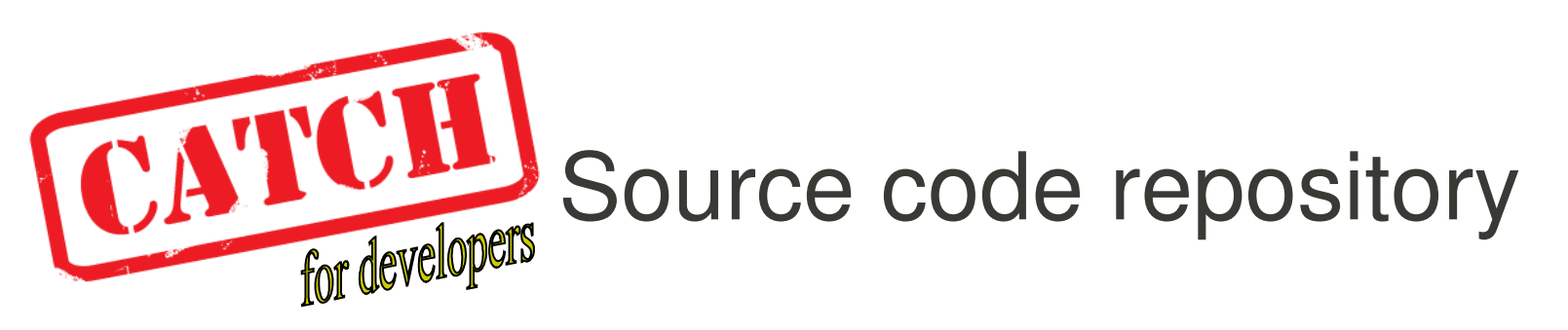

- The CATCH source code is maintained in an SVN repository ( http://subversion.tigris.org/) hosted by bioinformatics.org
- To browse the repository and the code, you can use the SVN web interface by pointing your browser to:

http://www.bioinformatics.org/websvn/listing.php?repname=catch

• To download the source code from the CATCH svn, you can use anonymous checkout (after installing SVN on your system):

svn checkout svn://bioinformatics.org/svnroot/catch/branches/CATCH\
3/trunk/CATCH\ 3/

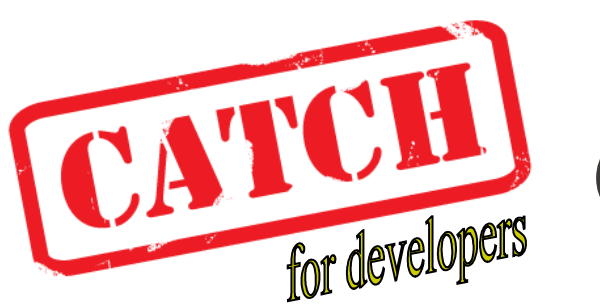

## Compile executables

- The catch core algorithm (catch-engine) and the CATCHprofiles user interface are compiled separately
- To compile the catch core algorithm, download the "catch-engine" branch from svn and compile use the accompanying makefile:

```
catch:~/catch-engine> make
```

```
gcc-4.3 -static catch.o JSON_parser.o ConvertUTF.o -lm -lgomp
-lpthread -o catch-linux-static-x86
```

- The CATCHprofiles Java GUI can be compiled using a development tool like Eclipse ( http://www.eclipse.org/):
  - Import the "CATCH 3" directory from the "CATCH 3/trunk" branch from CATCH svn
  - Export the main program programControllers.CATCH. java as a "runnable jar file"
- For any further questions concerning CATCH development, please send your question to the CATCH mailinglist: CATCH-dev@bioinformatics.org

# Acknowledgements

### IMADA, Odense:

 Kasper Markus first implementation of CATCH

Lene Favrholdt

Nijmegen:

- Moniek Riemersma
- GiPCATCH team
- Maarten Kooyman
   The PinkThing

Supervisors:

#### Henk Stunnenberg Molecular Biology

#### Martijn Huynen CMBI

# Acknowledgements

CATCH users:

### Hendrik Marks Rasa Jurgelenaite

Copenhagen: Rune Friborg

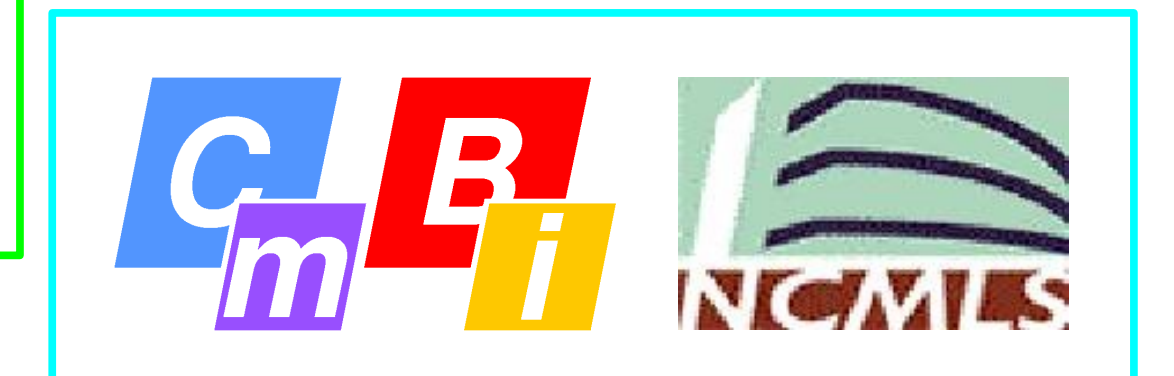

Funding:

**HEROIC – mouse epigenetics** 

### Thank you for using CATCHprofiles

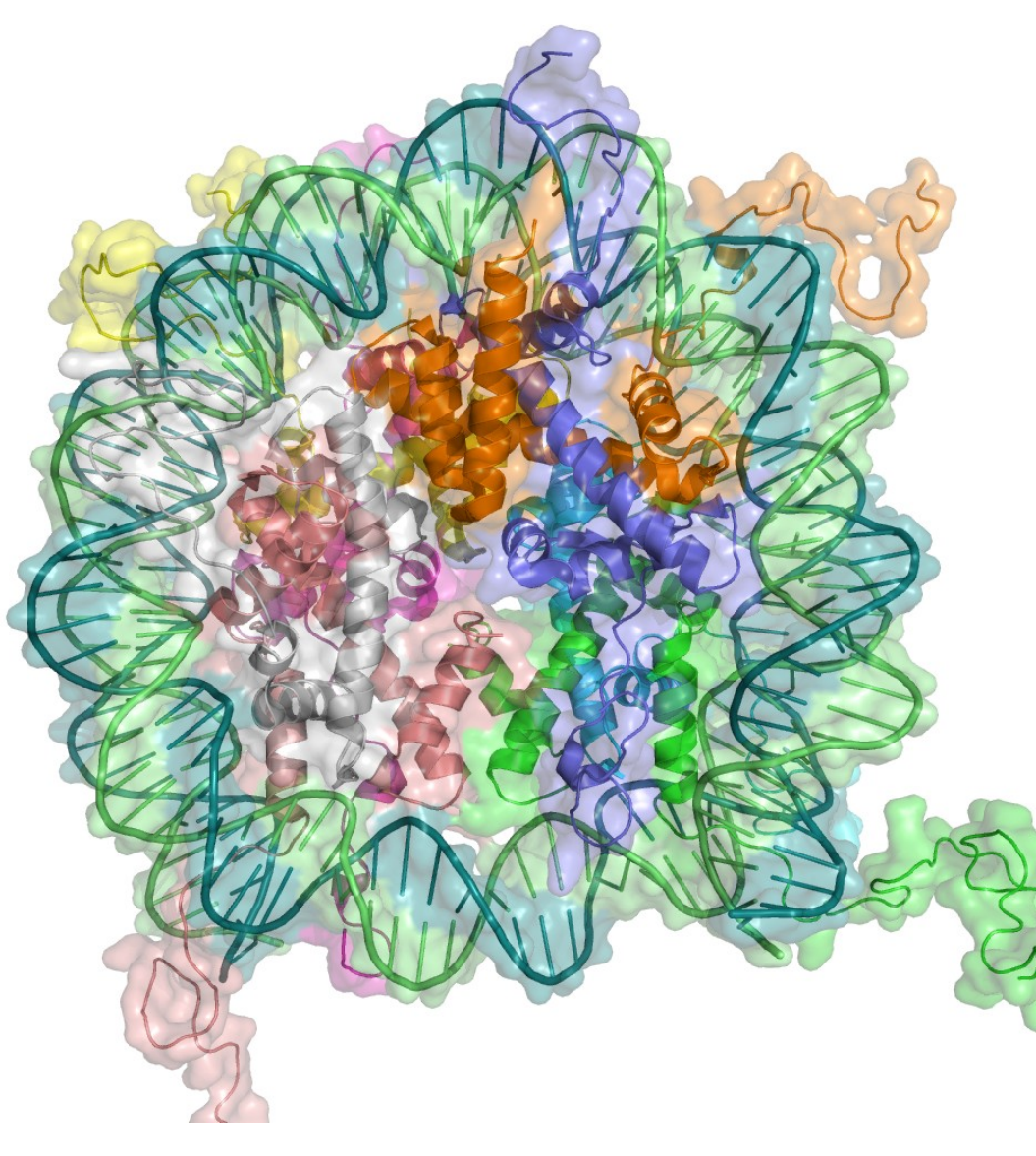

### http://catch.cmbi.ru.nl

fnielsen@cmbi.ru.nl